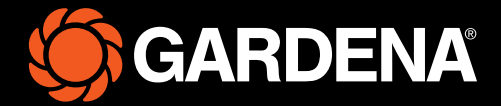

# Stručný návod

smart SILENO free

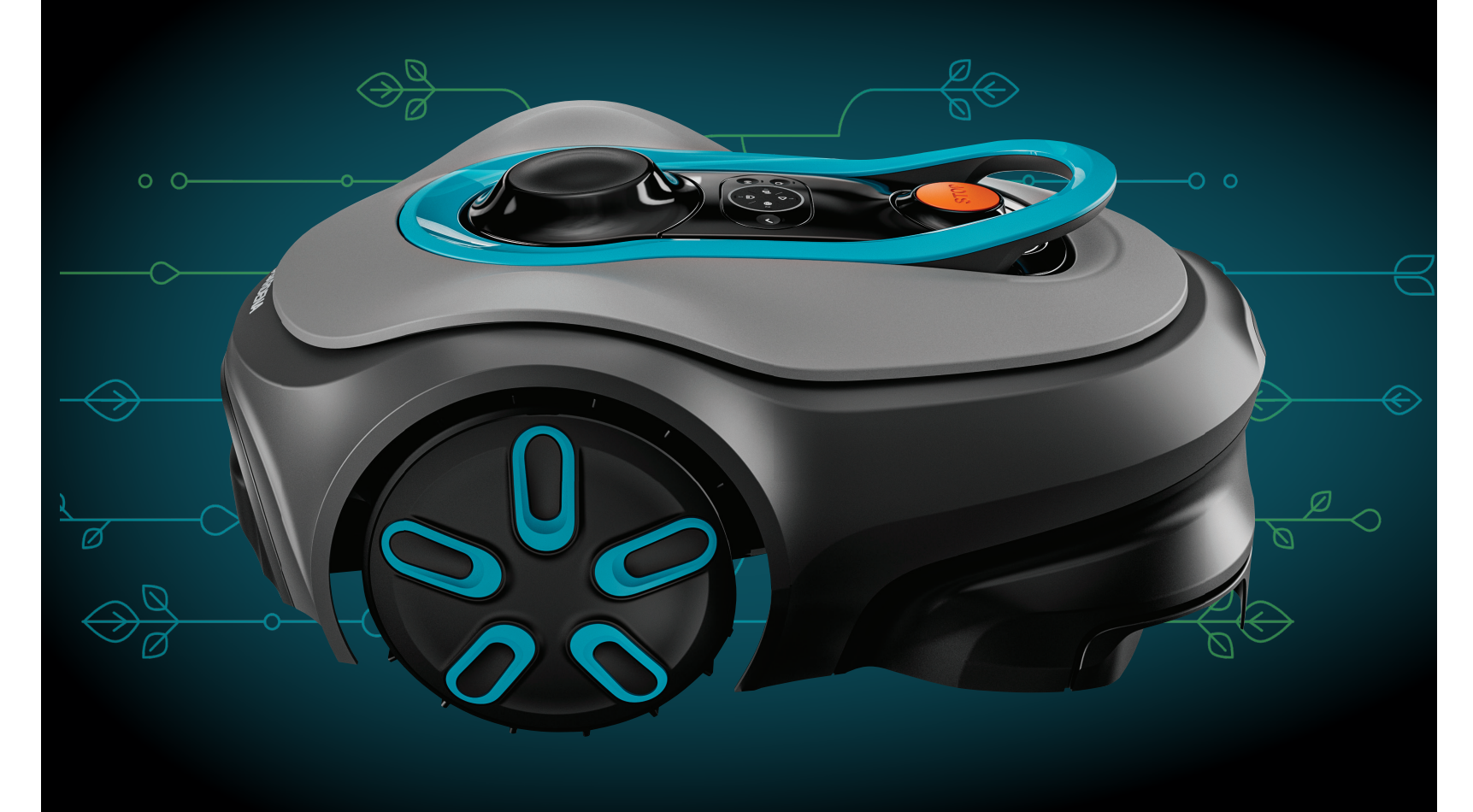

**Obsah balenia** 

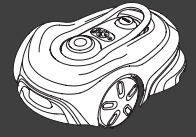

Robotická kosačka na trávu

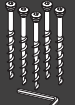

Skrutky a šesťhranný kľúč na pripevnenie nabíjacej stanice

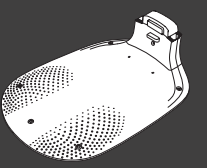

Základná doska nabíjacej stanice

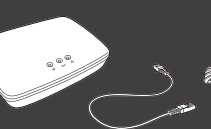

Kábel LAN a napájací zdroj brány GARDENA smart Gateway

ιġΓ

Nabíjacia horná

časť a nabíjací modul

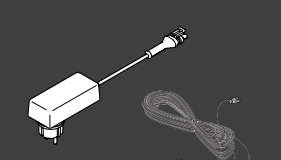

Zdroj napájania a nízkonapäťový kábel

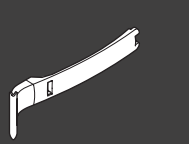

Pomôcka na inštaláciu

# <u>Čo ešte potrebujete</u>

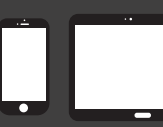

Mobilné zariadenie Použite aplikáciu na ovládanie a nastavovanie robotickej kosačky na trávu

# Začíname s robotickou kosačkou na trávu GARDENA

Ďalšie informácie nájdete v návode na obsluhu dodanom s výrobkom.

#### Pred inštaláciou

Pri inštalácii robotickej kosačky na trávu dbajte na to, aby tráva nebola vyššia ako 4 cm.

Dôležitá informácia: Robotická kosačka na trávu je odolná voči dažďu a nevyžaduje garáž ani iné prístrešky.

#### Kritériá umiestnenia nabíjacej stanice:

- Na rovnom povrchu.
- V blízkosti elektrickej zásuvky.
- Pred nabíjacou stanicou nechajte voľný priestor 6 m.
- Dokovací bod bude umiestnený pred nabíjacou stanicou a musí mať voľný výhľad na oblohu.

#### Pripojenie nabíjacej stanice

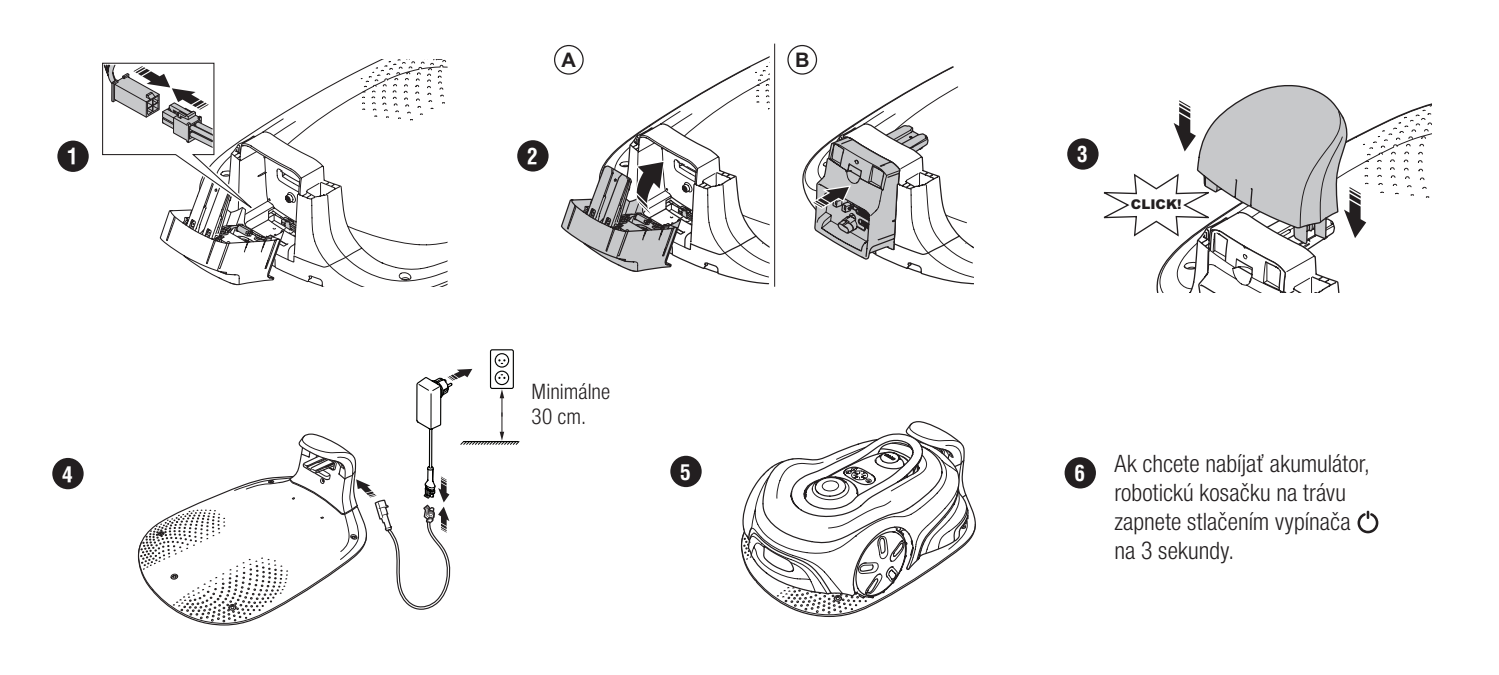

#### Stiahnutie a spárovanie s aplikáciou GARDENA smart system

- Nainštalujte bránu GARDENA smart Gateway a prečítajte si pokyny pre aplikáciu GARDENA smart system.
- А. В. Na stiahnutie aplikácie GARDENA smart system použite QR kód alebo navštívte obchod s aplikáciami.
- Otvorte aplikáciu a zaregistrujte sa ako používateľ. C. D. E. F.
- V aplikácii vyberte "Zahrnúť výrobok" na stránke s prehľadom.
- Robotickú kosačku na trávu zapnete stlačením vypínača na 3 sekundy.
- Na robotickej kosačke na trávu zadajte pomocou klávesnice továrenský kód PIN 1234.
- G. Stlačením tlačidla Connectivity (Pripojenie) na robotickej kosačke na trávu zapnete prevádzkový režim párovania.
- Η. Postupujte podľa pokynov a zádajte továrenský kód PIN 1234. Zmeňte kód PIN na nový v nastáveniach aplikácie.

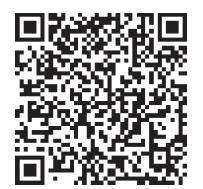

# Opis systému

Systém obsahuje robotickú kosačku, nabíjaciu stanicu a bránu GARDENA smart Gateway. Pri inštalácii virtuálneho ohraničenia používa výrobok na navigáciu satelity a korekčné údaje. Korekčné údaje sa prijímajú prostredníctvom brány GARDENA smart Gateway.

Ak chcete vykonať inštaláciu, výrobok ovládajte pomocou diaľkového ovládania v aplikácii GARDENA smart system. Na vytvorenie mapy sa v aplikácii pridávajú navigačné body. Okolo plochy sa inštaluje virtuálne ohraničenie, ktoré určuje, kde sa výrobok smie pohybovať. Výrobok kosí trávu len v určených oblastiach kosenia. Zakázané zóny sú oblasti, do ktorých výrobok nesmie vchádzať. Na navigáciu do nabíjacej stanice a z nej výrobok používa dokovací bod pred nabíjacou stanicou.

## Prehľad konektivity

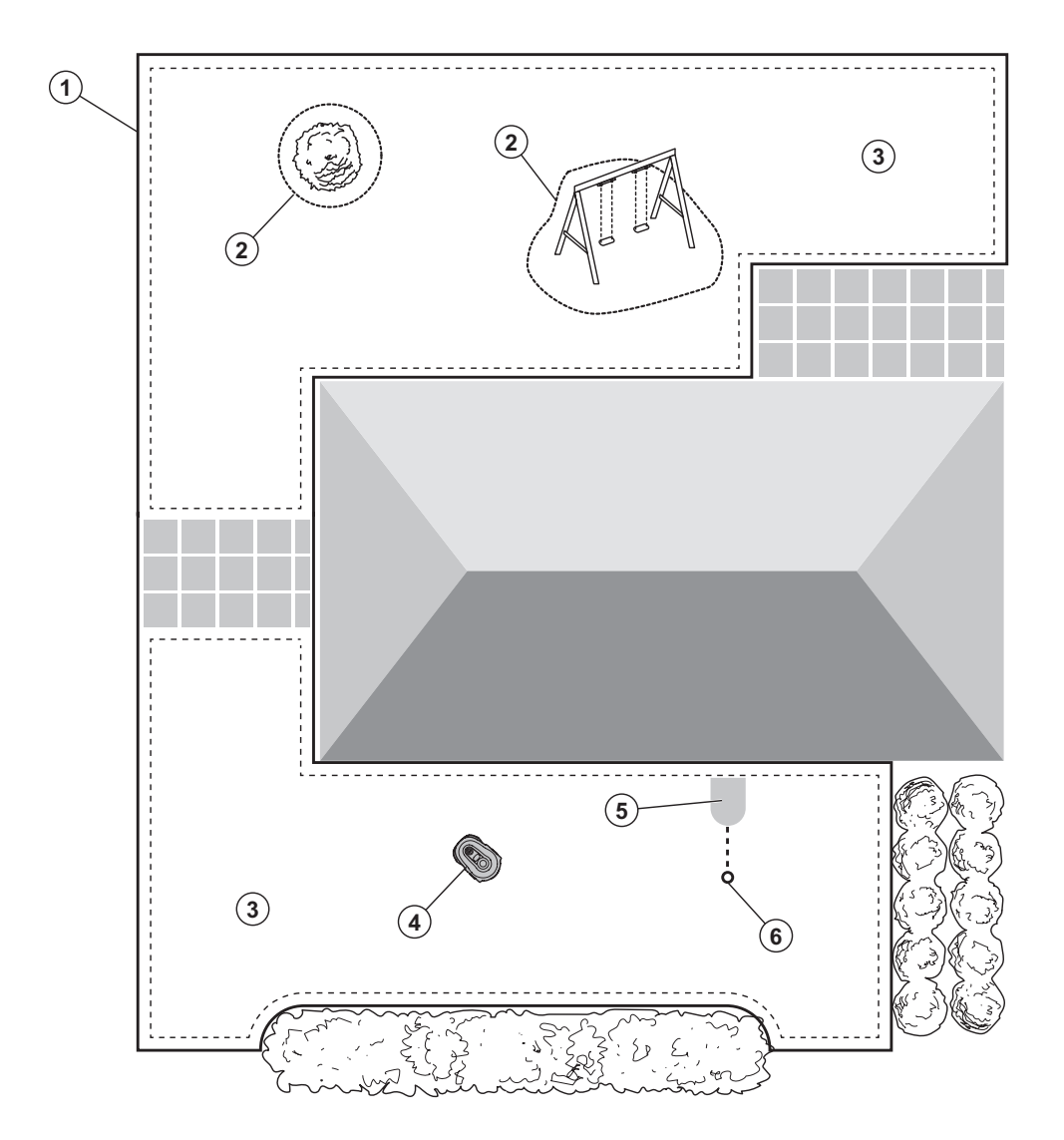

- 1. Virtuálne ohraničenie
- 2. Zakázané zóny
- 3. Oblasti kosenia
- 4. Robotická kosačka na trávu
- 5. Nabíjacia stanica
- 6. Dokovací bod

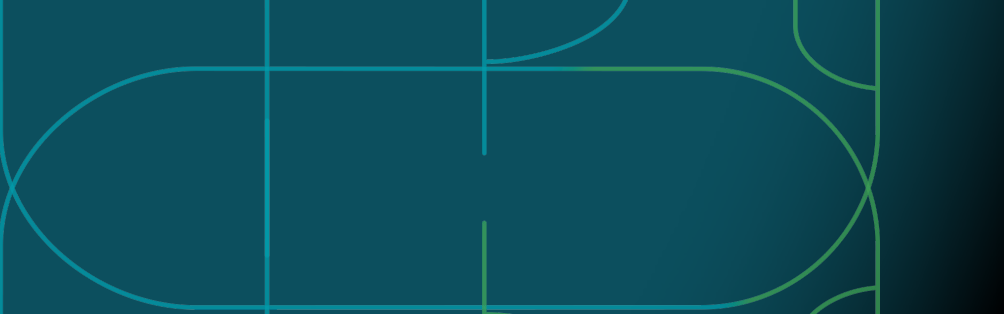

### Prevádzkové režimy pre robotickú kosačku na trávu a indikátory stavu LED

Spustite robotickú kosačku na trávu s aplikáciou alebo použite vypínač 🖒 a na robotickej kosačke na trávu zadajte kód PIN. Stlačte tlačidlo Start ▷ a potom tlačidlo OK 🗸. Stlačením tlačidla STOP zastavíte robotickú kosačku na trávu. Na indikátore LED sú 4 svetelné režimy: svetlo bliká rýchlo (A), svetlo svieti neprerušovane (B), svetlo je zhasnuté (C) a svetlo pulzuje (D). ●
●
●
●
●
●
●
●

Keď je robotická kosačka na trávu zaparkovaná, môžete ju nastaviť na voľnobeh a stlačením tlačidla STOP vybrať iný prevádzkový režim.

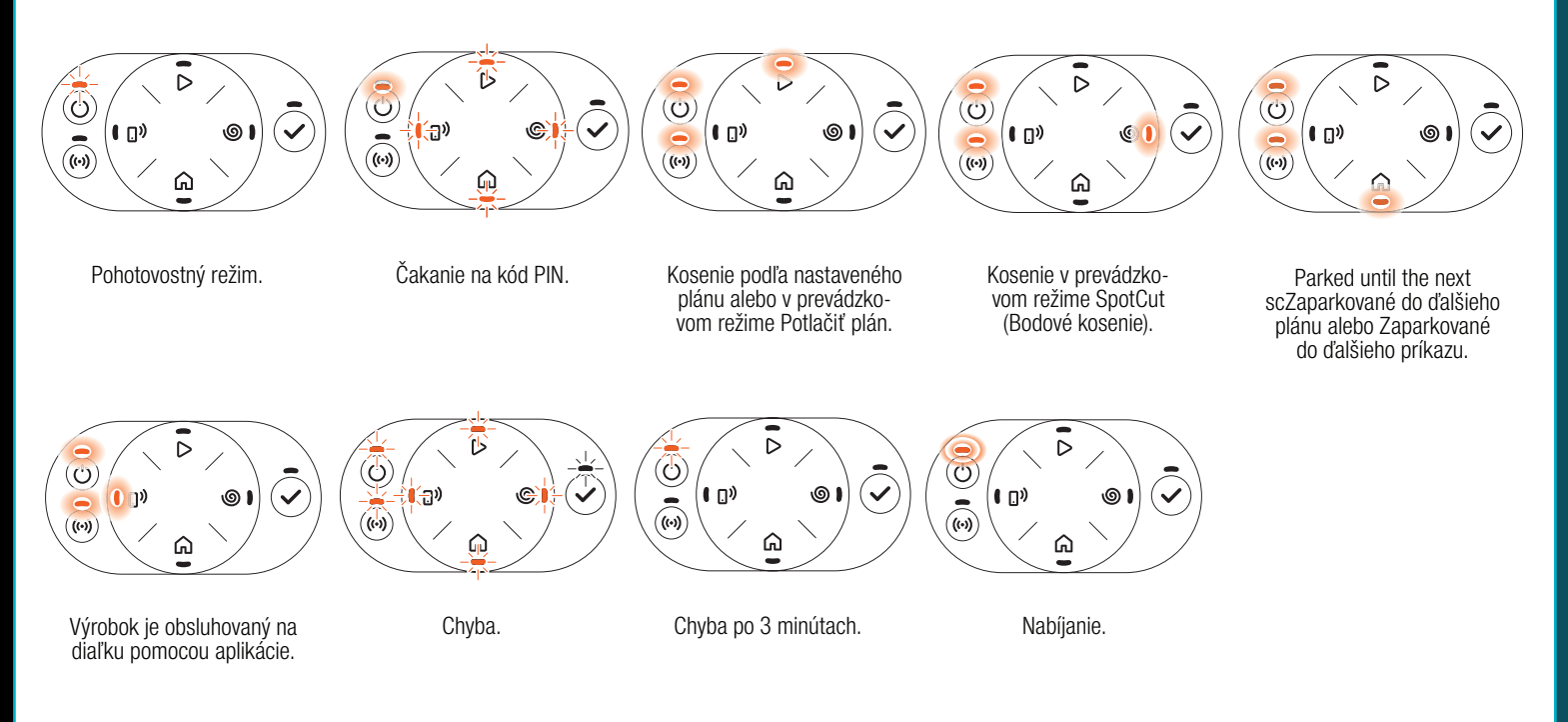

Dalšie informácie o prevádzkových režimoch a chybových hláseniach nájdete v návode na obsluhu.

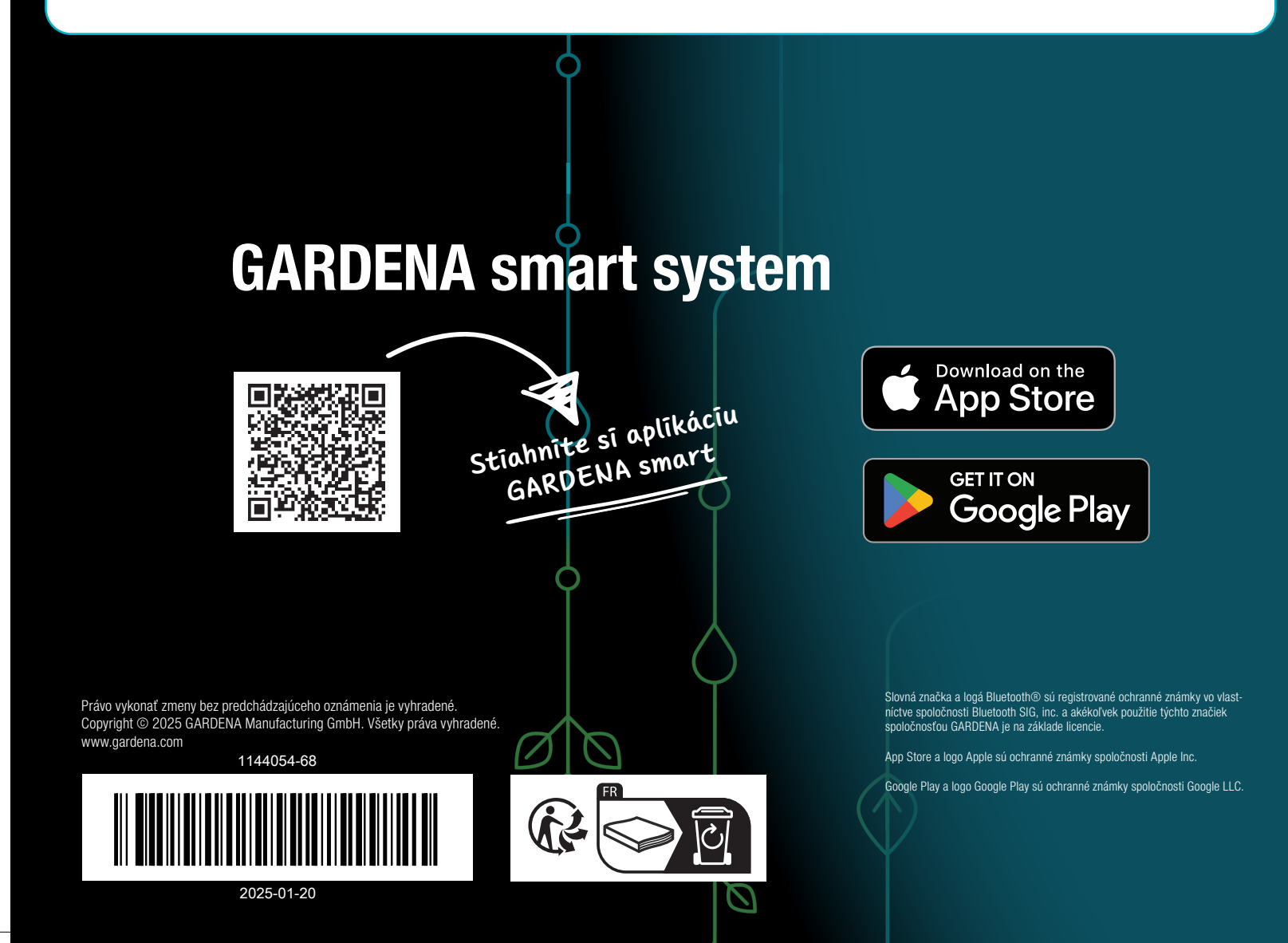